جهت کرک دیپ فریز ورژن ۸ استاندارد برای ویندوز ۱۰ معماری ۳۲ و ۲۶ بیتی ۱ - پس از نصب و غیرفعال کردن آن و ریست شدن آن ۲ - از مسیر نصب آن یعنی

C:\Program Files\Faronics\Deep Freeze\Install C-·

فایل DFServ.exe را به DFServ۱.exe تغییر داده

۳ - همچنین stop کردن سرویس آن( DFServ ) از مسیر Stop کرده همزمانی
٤ - سیستم را Sign Out نموده سپس بر روی دکمه پاور سمت راست کلیک کرده همزمانی
۵ که کلید Sign Cut را پایین نگه داشته ایم گزینه Restart را جهت وارد شدن به حالت Safe Mode با انتخاب مسیر زیر را انتخاب می کنیم :

Troubleshoot  $\land$  Advanced options  $\land$  Startup settings  $\land$  Reset  $\land$  4

٥ – سپس فایل Patch را اجرا نموده و Patch و Yes و OK و OK
٦ – نام فایل فریز را به حالت قبل برگردانده ( بند ٢ )
٧ – حال سرویس را دوباره فعال نموده و سیستم را راه اندازی کرده و

لذتش را ببريد ( Enjoy It ) .